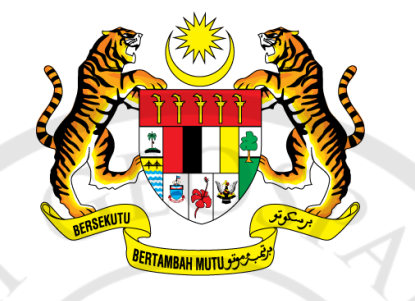

## PANDUAN PENDAFTARAN PENGGUNA MELALUI MyGDI EXPLORER

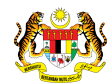

## Pendaftaran Pengguna MyGDI Explorer.

| 1. Lengkapkan segala maklumat yang diperlukan pada User |                                                             |
|---------------------------------------------------------|-------------------------------------------------------------|
| Registration→Klik Submit                                |                                                             |
|                                                         | Register • Data Publisher •                                 |
|                                                         |                                                             |
|                                                         | User Registration                                           |
|                                                         | Please provide your profile information                     |
|                                                         | Username :                                                  |
|                                                         | Password :                                                  |
|                                                         | Retype Password :                                           |
|                                                         | First Name :                                                |
|                                                         | Last Name :                                                 |
|                                                         | Email                                                       |
|                                                         | Organization Name :                                         |
|                                                         | Organization Category : Select Category Y                   |
|                                                         | Sector of Articity                                          |
| China China                                             |                                                             |
|                                                         | Address :                                                   |
|                                                         | Postal Code                                                 |
|                                                         | City :                                                      |
|                                                         | State : Select State 🔻                                      |
|                                                         | Phone :                                                     |
|                                                         | ✓ I hereby acknowledge that all information given above are |
| -L.                                                     | true, accurate and complete                                 |
|                                                         | Submit Reset                                                |
|                                                         |                                                             |
|                                                         |                                                             |
|                                                         |                                                             |

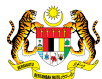

| 2. Pendaftaran berjaya.                                           | Register - Data Publisher -                                                                                                    |
|-------------------------------------------------------------------|----------------------------------------------------------------------------------------------------|
|                                                                   | Thank you registering with us!!                                                                                                    |
|                                                                   | Now you can view, search and consume services that are published in the MyGDI Explorer                                                                                                    |
|                                                                   | Do you have:<br>Portal Services<br>Article Document<br>Paper Journal<br>Map Policy<br>Games<br>or anything that related to Geospatial? Share with Malaysian your description of your<br>geospatial stuff by Ioin us as Metadata Publisher by publish your metadata in MyGOI Explorer                                                                                                    |
|                                                                   | Click here to apply as metadata publisher. Our administrators will examine and review the                                                                                                    |
|                                                                   | metadata before it is approved and published in MyGUI explorer.                                                                                                    |
|                                                                   |                                                                                                    |
|                                                                   | © Copyright MaCGDI 2011                                                                                                    |
| 2. Cila hulua amail dan blik linkusan dihari untuk naganati atian | Action Required to Activate Membership As Data Publisher For MyGDE Explorer - Message (HTML)                                                                                                    |
| sebagai pengguna berdaftar.                                       | Meninge<br>I Carl Carl Carl Carl Carl Carl Carl Carl                                                                                                    |
|                                                                   | Reply         Reply         Reply <threply< th=""> <thr< th=""></thr<></threply<> |
|                                                                   | From: HyGOI Experier Administrator<br>To: # Huhamad Staff 8. Rodd Halm<br>Cc                                                                                                    |
|                                                                   | Subjet: Action requires to Activate Memoering AL Data Publisher For My-Luc Explorer Dear shafik, test                                                                                                    |
|                                                                   | It is a pleasure to have you in our community as Data Publisher at MyGDI Explorer.<br>To become a fully registered member you must complete this last step.<br>You will out need to you'th will not nee to articute your account                                                                                                    |
|                                                                   | http://mwydick.mwyreoperiat.gov/mwi/esister/activate/pbp?s=mwydix_20120308153542d&=12/Xccex8drLWQ6pF0Xr=QZuTeocrfmWEordlkr2&u=130<br>If you are still having problems signing up place contact a member of our support staff at mwydiadmin@macgdi.gov/my                                                                                                    |
|                                                                   | All the best,<br>MyGDI Explorer Team                                                                                                    |
|                                                                   |                                                                                                    |
|                                                                   |                                                                                                    |
|                                                                   |                                                                                                    |
|                                                                   |                                                                                                    |
|                                                                   |                                                                                                    |
|                                                                   |                                                                                                    |